## **DAFTAR GAMBAR**

| Gambar 1.6-1 Waterfall                                 |    |
|--------------------------------------------------------|----|
| Gambar 2.2-1 Nexus 5                                   | 19 |
| Gambar 2.3-1 Kali Linux                                | 20 |
| Gambar 2.4-1 Wireless                                  |    |
| Gambar 2.4-2 Diagram Jaringan Wireless                 | 23 |
| Gambar 2.5-1 Nethunter                                 |    |
| Gambar 2.6-1 Adapter Wireless Tp-link                  |    |
| Gambar 2.7-1 Vnc (Virtual Network Computing)           |    |
| Gambar 3.1.1-1 Sistem Saat Ini                         | 27 |
| Gambar 3.1.3-1 Gambar Sistem Baru / Usulan             | 28 |
| Gambar 3.1.4-1 Flowchart                               |    |
| Gambar 3.1.6-1 Tahap Installasi                        |    |
| Gambar 4.1.1-1 Usb Debugging                           |    |
| Gambar 4.1.1-2 Allow Usb Debungging                    |    |
| Gambar 4.1.1-3 Fastboot Mode                           | 35 |
| Gambar 4.1.1-4 Aplikasi Nexus Root                     | 35 |
| Gambar 4.1.2-1 Rooting dan Installasi TWRP             |    |
| Gambar 4.1.3-1 Installasi Busy Box Dan Memilih System  |    |
| Gambar 4.1.3-2 Installasi Busy Box Tahap 2             |    |
| Gambar 4.1.4-1 Web Nethunter Dan Download Os Nethunter |    |
| Gambar 4.1.4-2 Launch                                  |    |
| Gambar 4.1.4-3 Flash ZIP Files                         |    |
| Gambar 4.1.4-4 Add ZIP's Files                         | 40 |
| Gambar 4.1.4-5 Masuk TWRP                              | 41 |
| Gambar 4.1.4-6 Melakukan Installasi                    | 41 |
| Gambar 4.1.4-7 Memilih OS Nethunter                    | 42 |
| Gambar 4.1.4-8 Pemberitahuan Security Warning          | 42 |
| Gambar 4.1.4-9 Pilih Installasi                        | 43 |
| Gambar 4.1.4-10 Application List Installasi            | 43 |
| Gambar 4.1.4-11 Konfigurasi Installasi                 | 44 |

| Gambar 4.1.4-12 Tahap Installing                              |
|---------------------------------------------------------------|
| Gambar 4.1.4-13 Tampilan Awal Setelah Installasi45            |
| Gambar 4.1.4-14 Tampilan Selesai Installasi45                 |
| Gambar 4.1.4-15 Update Tools Nethunter                        |
| Gambar 4.1.5-1 Jaringan Yang Digunakan47                      |
| Gambar 4.1.5-2 Mengetahui Jaringan Yang Tersedia48            |
| Gambar 4.1.5-3 Menghubungkan Jaringan Yang Digunakan48        |
| Gambar 4.1.5-4 Mengetahui Handshake Jaringan49                |
| Gambar 4.1.5-5 Handshake Tersedia49                           |
| Gambar 4.1.5-6 Handshake Tersimpan50                          |
| Gambar 4.1.5-7 Password Terbaca50                             |
| Gambar 4.1.6-1 Sniffing Jaringan Yang Terhubung53             |
| Gambar 4.1.6-2 Filter User Menggunakan HTTP54                 |
| Gambar 4.1.6-3 Username Dan Password Pada Situs Forum Meksiko |
| Gambar 4.1.6-4 Filter User55                                  |
| Gambar 4.1.6-5 Situs Pendaftaran Bidikmisi Siswa55            |
| Gambar 4.1.6-6 Username Dan Password Pada Situs Bidikmisi56   |
| Gambar 4.1.6-7 Filter User56                                  |
| Gambar 4.1.6-8 Situs PT.Pertamina56                           |
| Gambar 4.1.6-9 Username Dan Password Pada Situs PT.Pertamina  |